| 💑 AUTOLIQUIDACIÓN DE PLUSVALÍAS - J          | (MENÚ INICIAL)                                                                                                    |
|----------------------------------------------|----------------------------------------------------------------------------------------------------|
| A                                            |                                                                                                    |
| AUTOLIQUIDA<br>INCREMENTO D<br>NA            | CIÓN DEL IMPUESTO SOBRE EL<br>DE VALOR DE LOS TERRENOS DE<br>ATURALEZA URBANA                                      |
| ALTAS/ESTIMACIONES<br>MANTENIMIENTO<br>AYUDA | Nuevas liquidaciones / Estimación de liquidaciones<br>Modificaciones, copias, consultas, borrado<br>Ayuda en línea |
| SALIR                                        | Finalizar                                                                                                    |
|                                              | SIPLUS2004 V1 0                                                                                                    |

# a SIPLUS 2005 V1.1

| 👪 AUTOLIQUIDACIÓN DE PLUSVALÍAS - [MENÚ INICIAL]                                                                                                    | _ 🗆 🗙 |
|----------------------------------------------------------------------------------------------------|-------|
|                                                                                                    |       |
| AJUNTAMENT DE VALENCIA                                                                                                    |       |
| AUTOLIQUIDACIÓN DEL IMPUESTO SOBRE EL                                                                                                    |       |
| INCREMENTO DE VALOR DE LOS TERRENOS DE                                                                                                    |       |
| NATURALEZA URBANA                                                                                                    |       |
| ALTAS/ESTIMACIONES Nuevas liquidaciones / Estimación de liquidaciones   MANTENIMIENTO Modificaciones, copias, consultas, borrado   AYUDA Ayuda en línea |       |
| <u>S</u> ALIR Finalizar                                                                                                    |       |
| SIPLUS2005                                                                                                    | V1.1  |

#### Introducción

Este manual de instalación pretende ser una guía de usuario para facilitar el proceso de instalación de la actualización. El contenido del manual es el siguiente:

| Prerrequisitos del sistema                               | 3        |
|----------------------------------------------------------|----------|
| Obtención de los archivos necesarios para la instalación | <b>4</b> |
| El proceso de instalación                                | 5        |
| Ejecución de la aplicación1                              | 10       |

### Prerrequisitos del sistema

Para poder instalar la actualización en su PC será necesario que cuente con:

- Microprocesador Pentium 90 Mhz. o superior.
- 32 Mb de memoria RAM.
- 30 Mb de espacio libre en el disco duro.
- Sistema operativo Windows 95/98/NT/2000/XP.
- Aplicación SIPLUS 2005 V1.0

### Obtención de los archivos necesarios para la instalación

El fichero de instalación de la actualización del SIPLUS 2005 V1.0 puede obtenerlo vía Internet, siguiendo las indicaciones de descarga desde la página web del Ajuntament de València (<u>www.valencia.es</u>).

El archivo se llama "ActSip2005V1-0a1-1.exe", y deberá ser almacenado en algún lugar conocido del disco duro del ordenador en que se desee instalar la aplicación.

Es importante que se realice correctamente la descarga del fichero antes de iniciar el proceso de instalación.

Una vez obtenido, su sistema ya está preparado para llevar a cabo el proceso de instalación.

# El proceso de instalación

Para iniciar el proceso debe ejecutar el fichero que ha descargado (ActSip2005V1-0a1-1.exe) y que ha guardado en su disco. Para ello puede hacer doble clic con el ratón sobre el archivo o bien desde el Botón inicio >> Ejecutar y seleccionar la ubicación donde se encuentra el fichero almacenado.

Una vez arrancado el proceso se visualizará la siguiente ventana:

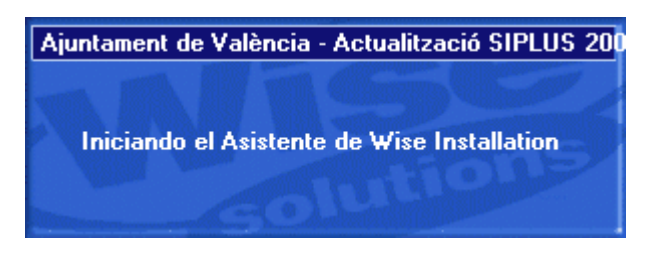

A partir de aquí se inicia un proceso de descompactación de archivos, que se indica mediante la siguiente ventana:

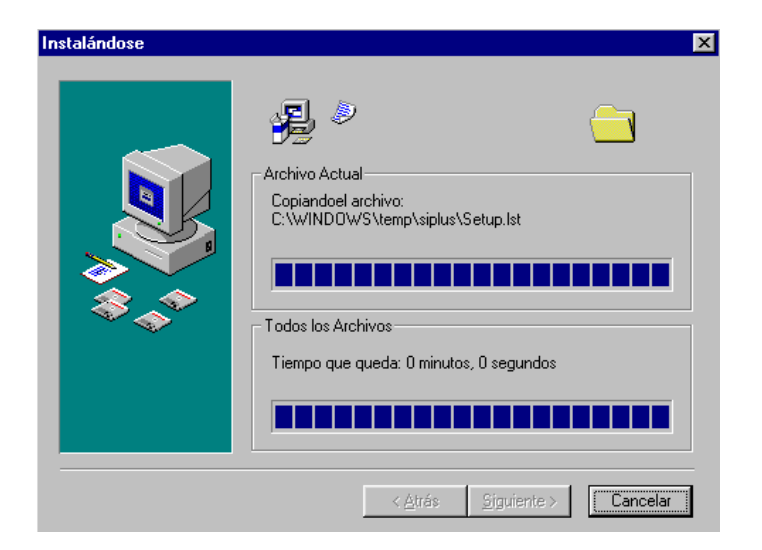

Cuando finaliza esta parte del proceso se muestra la siguiente pantalla:

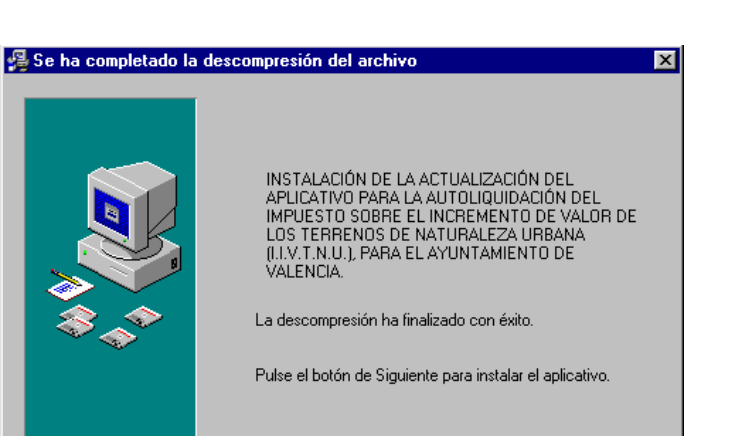

<<u>R</u>etroceder Siguiente >

Como se indica en ella, pulsando el botón Siguiente> se inicia el proceso de instalación en sí, que tiene los siguientes apartados:

- 1. Copia de archivos.
- 2. Inicio del proceso

| 🛃 Instalaciór                         | n de ACTUALIZACIÓN SIPLUS 2005 v1.0 a v1.1                                                                                                    | × |
|---------------------------------------|----------------------------------------------------------------------------------------------------|---|
| <u></u>                               | Bienvenidos al Programa de instalación de ACTUALIZACIÓN<br>SIPLUS 2005 v1.0 a v1.1.                                                                                                    |   |
| El program<br>actualizar<br>recomenda | a de instalación no puede instalar los archivos del sistema o<br>los archivos compartidos si están en uso. Antes de continuar, le<br>amos que cierre cualquier aplicación que se esté ejecutando. |   |
|                                       | Aceptar <u>S</u> alir                                                                                                    |   |

3. Determinación de la carpeta donde almacenarán los ficheros necesarios para ejecutar la actualización:

| Instalación de ACTUALIZACIÓN SIPLUS 2005 v1.0 a v1.1                                                                                    |
|----------------------------------------------------------------------------------------------------|
| Inicie la instalación; para ello, haga clic en el botón que aparece abajo.                                                              |
| Haga clic en este botón para instalar el software de ACTUALIZACIÓN SIPLUS<br>2005 v1.0 a v1.1 en el directorio de destino especificado. |
| C:\Archivos de programa\AYTOVAL\SIPLUS2005V1-0\ <u>C</u> ambiar directorio                                                              |
| <u></u>                                                                                                    |

La carpeta por defecto para la instalación de la actualización viene determinada por su sistema Windows, añadiéndose la carpeta de la aplicación a actualizar \AytoVal\SIPLUS2005V1-0.

Es necesario dejar la carpeta que aparece por defecto en esta ventana, ya que, si se cambia la actualización no encontrará los archivos de la aplicación que ha de modificar.

Una vez seleccionada la carpeta de almacenamiento de los archivos de la aplicación pulse el botón indicado por la flecha de la figura.

4. Determinación del grupo de programas.

La siguiente ventana que se visualizará en la pantalla de su equipo le permitirá determinar cuál es el grupo de programas donde se almacenará el acceso a la actualización y a la aplicación una vez actualizada.

Por defecto ACTUALITZACIO SIPLUS 2005 V1.0 A V1.1 y SIPLUS 2005 V1.1 se instala en el grupo "Ajuntament de Valencia".

| 🛃 ACTUALIZACIÓN SIPLUS 2004 V1.0 A V1.1 - Elegir gr 🗙                                                                                                    |
|----------------------------------------------------------------------------------------------------|
| El programa de instalación agregará los elementos al grupo mostrado<br>en el cuadro Grupo de programa. Puede escribir un nombre de grupo<br>nuevo o seleccionar uno de la lista Grupos existentes.                         |
| Grupo de programas:<br>Ajuntament de Valencia<br>Grupos existentes:                                                                                                    |
| Accesorios<br>ActiveReports<br>Ajuntament de Valencia<br>Aplicaciones Lotus<br>Correos y Telégrafos<br>Crimson Editor<br>DataDirect Connect for .NET 20<br>Herramientas de Microsoft Office<br>Inicio<br>Internet Explorer |
| ContinuarCancelar                                                                                                    |

5. Copia de ficheros de aplicación.

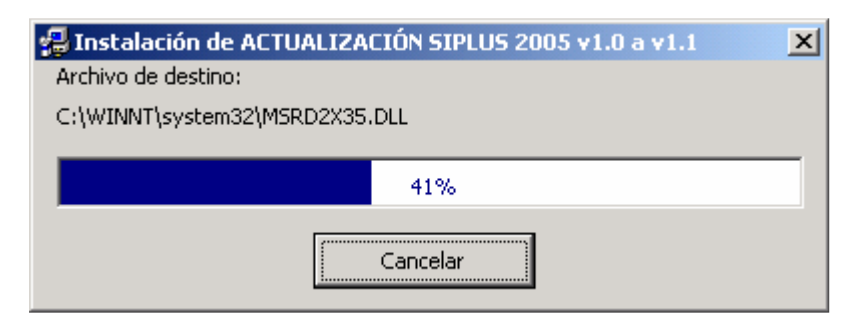

El programa de instalación inicia ahora la copia de archivos propios de la actualización. Algunos de estos archivos son librerías de Windows, es decir archivos especiales del sistema necesarios para la ejecución de la aplicación. Es posible que durante este proceso le aparezca algún mensaje con el siguiente aspecto:

| Instalació | ón 🔀                                                                                                    |
|------------|----------------------------------------------------------------------------------------------------|
|            | C:\WINNT\system32\VB6ES.DLL<br>El archivo de destino está en uso. Asegúrese de que todas las demás aplicaciones están cerradas. |
|            | <u>A</u> nular <u>R</u> eintentar <u>Omitir</u>                                                                                 |

Si se produce este caso pulse el botón "Omitir". Inmediatamente después le saldrá un mensaje con el siguiente aspecto:

| Instalació | ón de ACTUALIZACIÓN SIPLUS 2005 v2.0 a v2.1 🔀                                                                                                    |
|------------|----------------------------------------------------------------------------------------------------|
| ?          | C:\WINNT\system32\expsrv.dll                                                                                                    |
| 4          | El archivo de destino está en uso. Asegúrese de que todas las demás aplicaciones están cerradas.                                                    |
|            | Si pasa por alto un error de copia, el archivo no se copiará. Puede que la aplicación no funcione correctamente.<br>¿Desea pasar por alto el error? |
|            | <u>Sí</u> <u>N</u> o                                                                                                    |

Pulse el botón "Sí".

Esto se produce porque se ha encontrado en su actual sistema alguno de los archivos propios del sistema que incorpora la actualización del SIPLUS 2005 V1.1 y, por tanto, no es necesario instalarlos de nuevo.

6. Finalización de la instalación de la actualización.

| Instalación de ACTUALIZACIÓN SIPLUS 2005 v1.0 a v1.1                    | ×              |
|-------------------------------------------------------------------------|----------------|
| La instalación de ACTUALIZACIÓN SIPLUS 2005 v1.0 a v1.1 ha finalizado o | correctamente. |
| Aceptar                                                                 |                |

# Ejecución de la aplicación

Una vez finalizado el proceso de instalación de la actualización ya puede ejecutarla. En el grupo de programas donde se haya instalado la aplicación encontrará, además del icono de la aplicación de la versión anterior, un icono para ejecutar la aplicación actualizada y un icono correspondiente a la aplicación de la actualización.

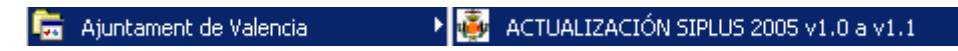

Seleccionando el icono de la Actualización se ejecutará la aplicación de actualización propiamente dicha :

|                                        | AJUNTAMENT DE VALENCIA                                                                                                    |
|----------------------------------------|----------------------------------------------------------------------------------------------------|
| ACTUALIZAC<br>1.1 DE LA AI<br>INCREMEN | IÓN DE LA VERSIÓN 1.0 A LA VERSIÓN<br>PLICACIÓN DEL IMPUESTO SOBRE EL<br>FO DE VALOR DE LOS TERRENOS DE<br>NATURALEZA URBANA |
|                                        |                                                                                                    |
| ACTUALIZA                              | RActualizar de la versión 1.0 a la versión 1.1                                                                               |

Se debe pulsar el botón "ACTUALIZAR" para que se realice la actualización.

Una vez actualizada la aplicación, seleccionando el icono se ejecutará la aplicación actualizada de la AUTOLIQUIDACIÓN DEL IMPUESTO SOBRE EL INCREMENTO DE VALOR DE LOS TERRENOS DE NATURALEZA URBANA mostrándose la primera ventana de la aplicación:

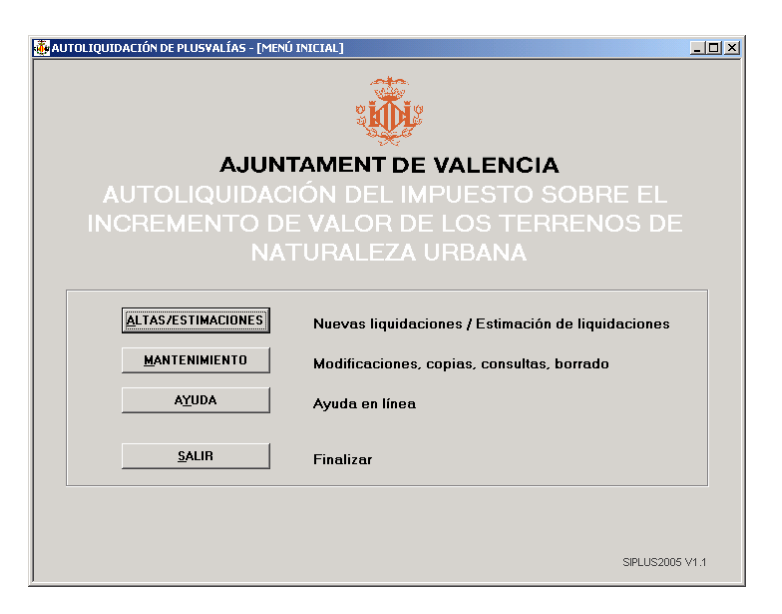